## Dodaj novega kupca

Osnovni podatki

| ID                             | 2 Q                           |
|--------------------------------|-------------------------------|
| Tip                            | Krovna, privzeta glavna enota |
| Viden na »Kupci dobavitelja«   |                               |
| Podjetje                       | NABIS D.O.O.                  |
| Kratek naziv                   | NABIS D.O.O.                  |
| Ulica                          | SREDNJA VAS V BOHINJU, 21     |
| Poštna številka                | 4267                          |
| Kraj                           | SREDNJA VAS V BOHINJU         |
| Ime                            |                               |
| Priimek                        |                               |
| Telefon                        |                               |
| Email (kontakt)                |                               |
| Matična                        |                               |
| Davčna                         |                               |
| Regija                         | Gorenjska - Bled 🛛 🔻          |
| Uporaba strani - provizija EUF | §0                            |
| Uporaba strani - provizija %   | 0                             |
| DocForward                     | Nastavitve (izključen)        |
| REST dostop                    | Nastavitve (izključen)        |

Ko želimo dodati novega kupca, kliknemo gumb  $\textcircled{ ext{ }}$ . Odpre se nam stran v katero vnesemo osnovne podatke kupcev.

Najprej lahko iz baze podatkov FURS-a prenesemo osnovne podatke kupca. Kliknemo na ikono  ${ extsf{Q}}$  . Prikaže se nam iskalnik, v katerega vnesete naziv ali davčno številko podjetja. Ko najdemo želeno

podjetje kliknemo ikono  $\checkmark$ . Dodamo še kratek naziv podjetja in shranimo. Kupce lahko vnesemo tudi ročno.

## Dokumenti

| Podatki Dokumenti   |                                          |
|---------------------|------------------------------------------|
| Dokumenti Dokumenti |                                          |
| 1D                  |                                          |
| Dodano              | 0000-00-00 00:00:00                      |
| Spremenjeno         | 0000-00-00 00:00:00                      |
| Osebno              | Vidi samo lastnik                        |
| Naziv               | test                                     |
| Datoteka            | Izberite datoteko dokument 324423556.png |
|                     | rabat, plačilni rok                      |
| Povzetek            |                                          |
| Shrani              |                                          |

## Dokumenti|

Za dodajanje raznih dokumentacij (pogodbe, aneksi) lahko zgoraj kliknemo gumb dokumenti.

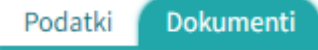

Ko kliknemo gumb 🐨 se nam odpre stran. Z gumbom izberi datoteko dodamo želeno dokumentacijo. Obvezno moramo dodati naziv, po želji pa lahko dodamo tudi možnost Vidi samo lastnik, ki pa pomeni, da bo dokumentacijo videl samo tisti, ki jo je vstavil. Spodaj si lahko v povzetek tudi izpišemo glavne stvari iz pogodbe(na primer: rabat, plačilni rok...)

From: https://navodila.nabis.si/ - Nabis navodila za uporabo

Permanent link: https://navodila.nabis.si/kupci?rev=1698056228

Last update: 2023/10/23 12:17